## Уважаемый участник Олимпиады!

**Для участия в заключительном этапе Олимпиады,** организуемом РГУ им. А.Н. Косыгина в очном формате с использованием дистанционных образовательных технологий, вам необходимо иметь персональный компьютер или ноутбук, обладающие камерой, микрофоном, динамиками и доступом в сеть Интернет, со следующими техническими параметрами:

| Параметр                            | Технические требования                                                                                    |
|-------------------------------------|----------------------------------------------------------------------------------------------------|
| Веб-браузер                         | Версия программного обеспечения не ниже: Chrome 72,<br>Opera 59, Firefox 66, Edge 79, Яндекс.Браузер 19.3 |
| Операционная система                | Версия программного обеспечения не ниже: Windows 7, macOS 10.12 "Sierra", Linux                           |
| Веб-камера                          | 640x480, 15 кадров/с                                                                                      |
| Микрофон                            | любой для связи с проктором или преподавателем                                                            |
| Динамики (колонки, или<br>наушники) | для связи с проктором или преподавателем                                                                  |
| Сеть (интернет)                     | постоянная скорость не менее 1 Мбит/с                                                                     |

Для прохождения **вступительного испытания** помимо **персонального** компьютера или ноутбука, с указанными выше характеристиками, вам необходимо иметь мобильный телефон, со следующими техническими параметрами:

| Параметр                                | Технические требования                                                          |
|-----------------------------------------|---------------------------------------------------------------------------------|
| Мобильная версия                        | Версия программного обеспечения не ниже: Android 4.4+<br>Chrome, iOS 12+ Safari |
| QR-код                                  | Считывание                                                                      |
| Сеть (интернет)                         | постоянная скорость не менее 5 Мбит/с.                                          |
| Тариф мобильного интернета<br>интернета | С расчетом на большой объем трафика видеопотока.                                |

До вступительного испытания, вам необходимо проверить совместимость компьютера (ноутбука) с системой прокторинга по ссылке: <u>https://proctoredu.ru/check.</u>

Этапы проверки:

- 1) Проверка браузера.
- 2) Проверка веб-камеры. Следует разрешить браузеру использовать камеру. Нажмите «Разрешить».

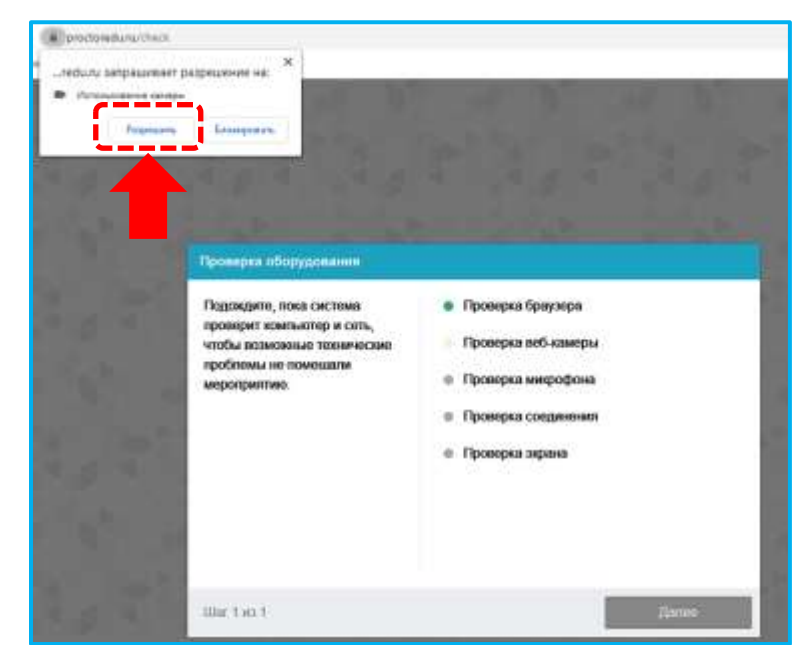

3) Проверка микрофона. Следует дать доступ в браузере к микрофону. Нажмите «Разрешить».

| Productive Lampacurenteen paipbagenere real                                                                                                    |                                                                                                    |
|----------------------------------------------------------------------------------------------------|----------------------------------------------------------------------------------------------------|
| Рровериа оборудования<br>Подовдите, пока система<br>проверит компьютор и сель,<br>чтобы возможным технические<br>проблемы не помециали<br>мероприятию: | <ul> <li>Проверка браузера</li> <li>Проверка воб-камеры</li> <li>Проверка микрофона</li> <li>Проверка созденения</li> <li>Проверка зарана</li> </ul> |
| line 1 eo 1                                                                                                    | Дагоев                                                                                                    |

- 4) Проверка соединения. Проверяется возможность передачи видеотрафика в вашей сети по технологии WebRTC.
- 5) Проверка экрана. Следует дать доступ ко всему экрану. Выберите вкладку весь экран. Нажмите область экрана на картинке, далее нажмите «Поделиться».

| Весь экран                                                                                                    | Окно программы               | Вкладка Chrome |
|----------------------------------------------------------------------------------------------------|------------------------------|----------------|
| E Demonstrations e la<br>1 - go spatial d'anne d'anne |                              |                |
|                                                                                                    |                              |                |
|                                                                                                    |                              |                |
|                                                                                                    |                              |                |
|                                                                                                    |                              |                |
| 4-'s'                                                                                                    |                              |                |
| 1                                                                                                    |                              |                |
| **************************************                                                                                                    | in the second throw with the |                |
| `~                                                                                                    | /                            |                |

После успешной технической проверки оборудования появиться сообщение

УСПЕХ: ваш компьютер соответствует техническим требованиям и совместим с процедурой прокторинга. Дополнительно можно проверить веб-камеру, микрофон и сеть по ссылкам:

• Тест веб-камеры <u>https://ru.webcamtests.com/</u>

| Тест веб-камеры                                                    | 🖬 📩 Š ortalates 🖉 🖗                                                                                                    |
|--------------------------------------------------------------------|----------------------------------------------------------------------------------------------------|
| Тест веб-камеры     Са                                             | Аоступ к камере<br>Сайт https://rs.webcamtests.com запрашивает<br>разрешение использовать камеру вашего устройства<br>Разрешить Блокировать            |
| Область тестирования                                               | Оцените свою камеру                                                                                                    |
| В ожидании ващего разрешения<br>videoinput#1<br>Теспировать камеру | Проверьте <u>насколько качественна</u> ваш<br>камера!<br>• Оставьте отзыв о своей камере и узнай<br>место в рейтинге самых лучших камер<br>Тип камеры* |
|                                                                    | Встроеннал<br>Название камеры                                                                                                    |
|                                                                    | Останиче поле пробить воли не знаете названня хацай ка<br>Тип устройства*                                                                              |
|                                                                    | Наутбух                                                                                                    |
|                                                                    |                                                                                                    |

**Проверить микрофон онлайн**, тест работы микрофона https://webcammictest.com/ru/check-microphone.html Нажмите «Разрешить»

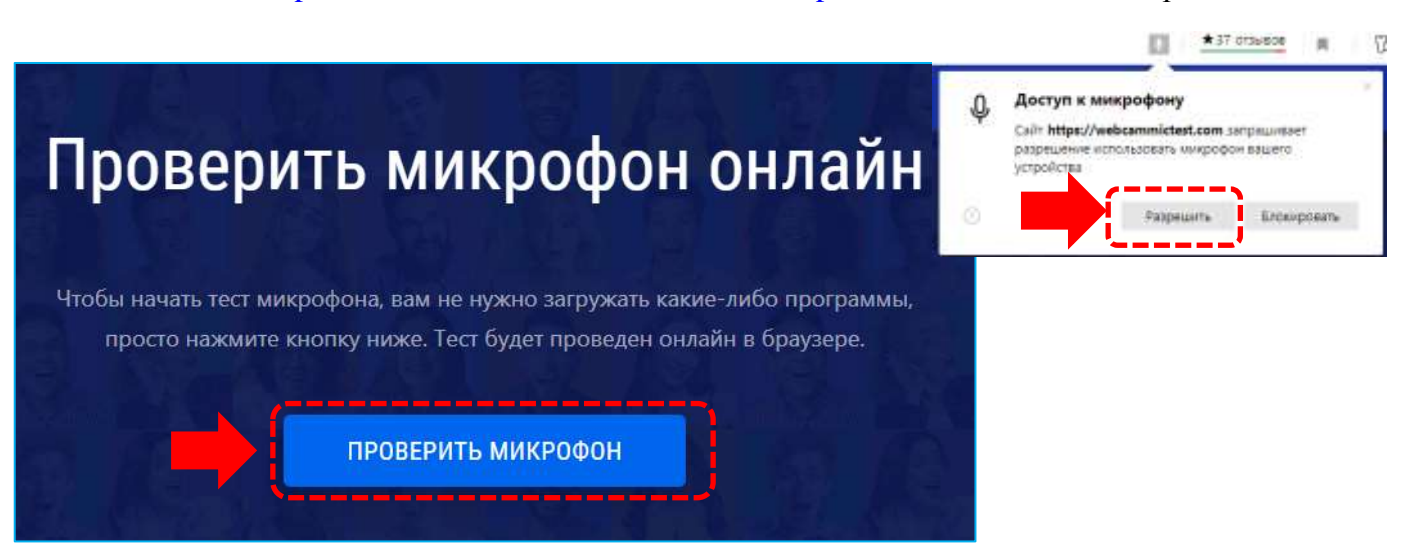

## • WebRTC Troubleshooter <a href="https://test.webrtc.org/">https://test.webrtc.org/</a>

Для тестирования веб-камеры, микрофона и динамиков нам необходимо разрешение на использование их можно утвердить, нажмите «Разрешить»

| Сайт https://test.webrtc.org запрашивает<br>разрешение:<br>использовать микрофон вашего устройства<br>СП использовать камеру кашего устройства<br>Разрешать Баскаровать |
|----------------------------------------------------------------------------------------------------|
|                                                                                                    |

При проверке компьютера или ноутбука могут возникнуть технические проблемы, возможные решения проблем по результатам проверки приведены в таблице 1.

Таблица 1

|                                                                 | Tuotiniqui                                                                                                    |
|-----------------------------------------------------------------|----------------------------------------------------------------------------------------------------|
| Проблема                                                        | Решение                                                                                                    |
| <ol> <li>Ошибка на этапа<br/>проверки браузера</li> </ol>       | Ваш веб-браузер не соответствуем минимальным требованиям системы прокторинга. Установите браузер Google Chrome последней версии и повторите попытку.                                                                                                    |
| <ol> <li>Ошибка на этапе<br/>проверки<br/>веб-камеры</li> </ol> | Веб-камера не работает или блокируется другим приложением<br>на компьютере. Проверьте работоспособность веб-камеры в<br>браузере; закройте другие приложения, которые могут работать с<br>камерой; отключите антивирус; выберите в настройках браузера<br>правильную камеру, если на компьютере несколько веб-камер.<br>Если камера работает, но ошибка остается, то попробуйте<br>перезагрузить компьютер.                 |
| <ol> <li>Ошибка на этапе<br/>проверки микрофона</li> </ol>      | Микрофон не работает или отключен в настройках вашего<br>компьютера (операционной системы). Нужно повысить<br>громкость микрофона или подключить другой микрофон и<br>выбрать его в диалоге настроек браузера. Проверьте<br>работоспособность микрофона в браузере.                                                                                                    |
| <ol> <li>Ошибка на этапе<br/>проверки экрана</li> </ol>         | Нет доступа к экрану, ваш браузер не поддерживает захват<br>экрана, вы не дали к нему доступ, вы дали доступ только к части<br>экрана.<br>Если отображается запрос доступа к экрану, то предоставьте<br>доступ, если нет, то обновите браузер.                                                                                                    |
| <ol> <li>Ошибка на этапе<br/>проверки соединения</li> </ol>     | На вашем компьютере или вашим интернет-провайдером блокируется передача видеотрафика по технологии WebRTC. Скорость передачи данных должна быть не ниже 256 Кбит/с, а также в сети не должны блокироваться порты TCP/UDP 3478. Создавать проблему также могут расширения в браузере, такие как блокировщик рекламы AdBlock. Отключите все расширения в браузере, подключитесь через другой интернет или используйте другой. |

## Правила проведения вступительных испытаний на онлайн-платформе университета с использованием программы прокторинга

Вступительные испытаний на онлайн-платформе университета проводится при использовании программы прокторинга, которая автоматически проверяется процесс выполнениями вами задания вступительного испытания и определяет соответствие вашего поведения следующим правилам:

• вы даете свое согласие на аудио- и видеозапись и последующее хранение результатов вступительного испытания;

• ХИМИЯ, ПРАВО, ДЕКОРАТИВНАЯ КОМПОЗИЦИЯ: веб-камера должна быть установлена строго перед лицом, не допускается установка камеры сбоку, а камера мобильного телефона устанавливается, так, чтобы было видна рабочая поверхность, на которой расположен монитор компьютера (ноутбук) и клавиатура; АКАДЕМИЧЕСКИЙ РИСУНОК, ГРАФИЧЕСКАЯ КОМПОЗИЦИЯ: камеры должны быть установлены абитуриентом таким образом, чтобы был виден общий план и крупный план выполнения олимпиадного задания;

• голова должна полностью помещаться в кадр, не допускается частичный или полный уход из поля видимости камеры;

• лицо должно находиться в центре области обзора веб-камеры и занимать не менее 10% захватываемого камерой пространства на протяжении всего сеанса;

• лицо должно быть освещено равномерно, источник освещения не должен быть направлен в камеру или освещать только одну половину лица;

• волосы, одежда, руки или что-либо другое не должно закрывать область лица;

• не разрешается надевать солнцезащитные очки, можно использовать очки только с прозрачными линзами;

• в комнате не должно находиться других людей;

• в комнате должны отсутствовать настенные рисунки и плакаты, которые могут использоваться как вспомогательные материалы

• на время вступительного испытания запрещается покидать свое рабочее место;

• на фоне не должно быть голосов или шума, идеально, если вступительное испытание будет проходить в тишине;

• прохождение вступительного испытания должно осуществляться в браузере, окно которого должно быть развернуто на весь экран, нельзя переключаться на другие приложения (включая другие браузеры) или сворачивать браузер, нельзя открывать сторонние вкладки (страницы);

• на компьютере должны быть отключены все программы, использующие веб-камеру, кроме браузера;

• запрещается записывать каким-либо образом материалы и содержимое вступительного испытания, а также передавать их третьим лицам;

• запрещается пользоваться звуковыми, визуальными или какими либо еще подсказками;

• в случае обнаружения попытки обмануть систему или проктора (наблюдателя за проведением мероприятия), результаты вступительного испытания аннулируются.